- 1. Download the image from which you'd like to identify the color.
- 2. Open Adobe Photoshop, and open the image file.
- 3. With the image open, choose the eyedropper tool from the toolbar on the side of the screen.

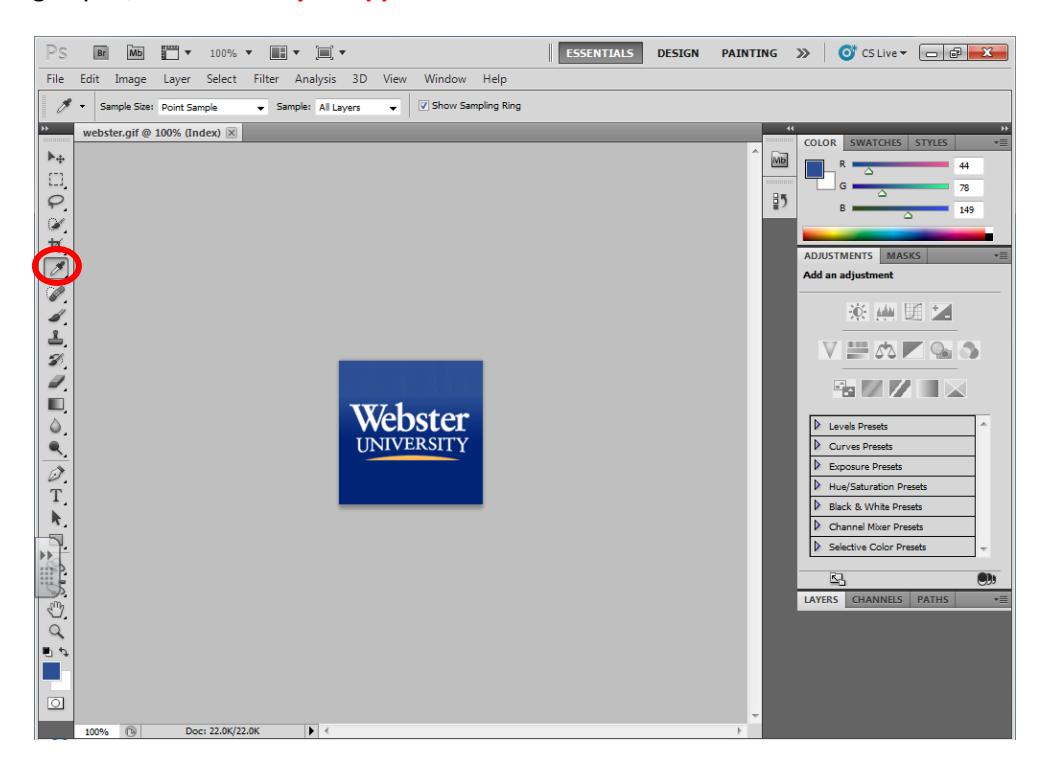

4. Next, click on the area of image for which you'd like to identify the color. By doing so, you'll make this the "active" color on the palette.

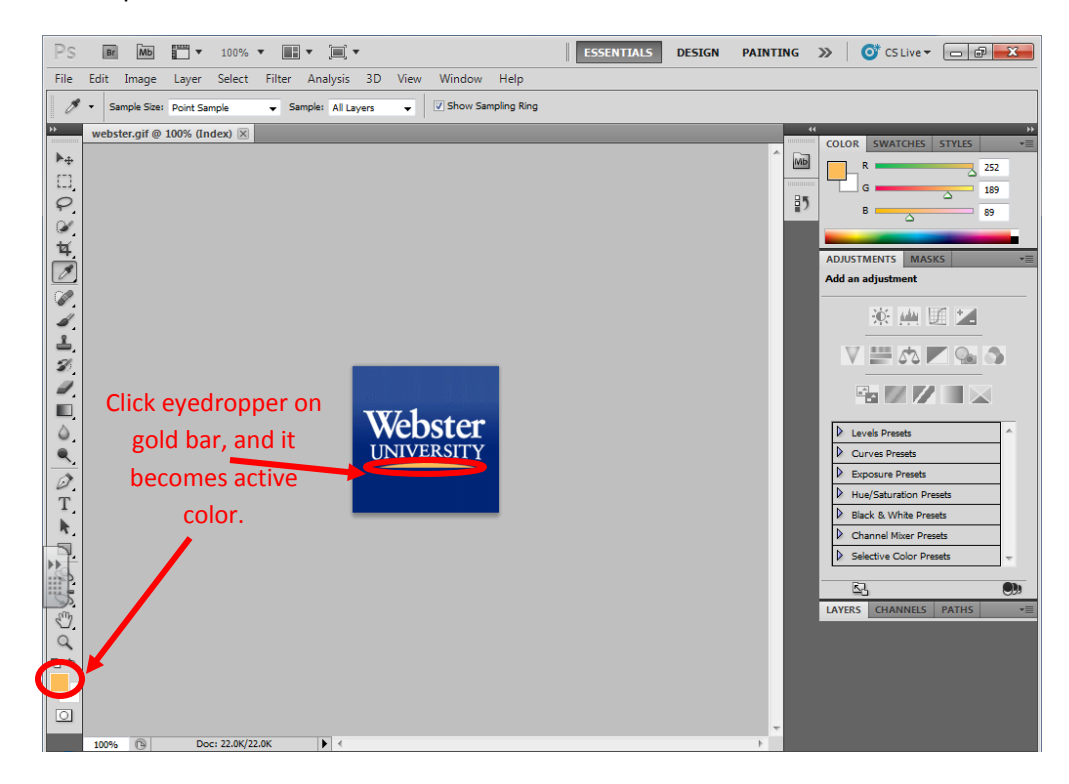

5. Next, double-click on the foreground color box. In the dialog box that appears, more information about the color is given, including its hexadecimal code. You can now copy that number and past into your html code.

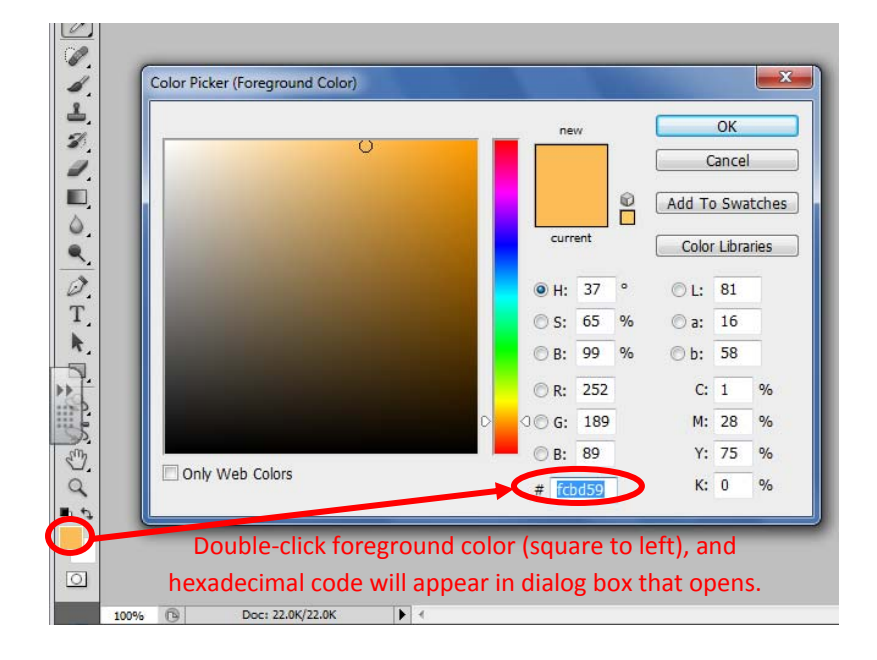